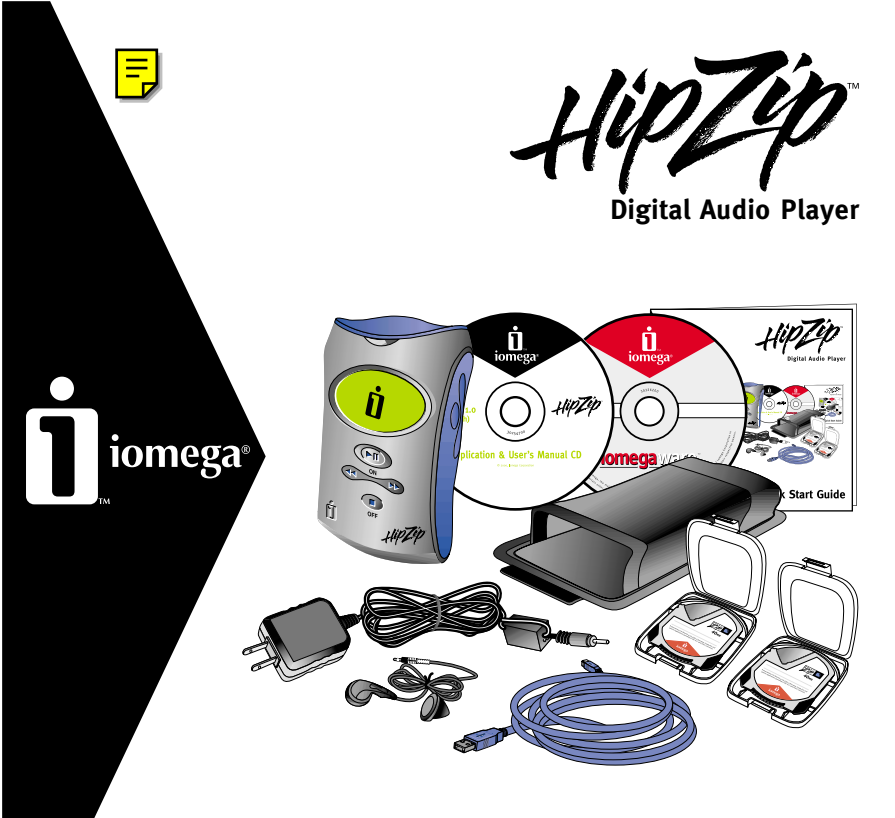

# **Quick Start Guide**

# **Table of Contents**

| Installing Audio Management Software 3                                      |
|-----------------------------------------------------------------------------|
| Installing IomegaWare <sup>™</sup> Software 4                               |
| Connecting the HipZip $^{\scriptscriptstyle \rm T}$ Player to Your Computer |
| Inserting/Ejecting PocketZip <sup>™</sup> Disks 7                           |
| HipZip <sup>™</sup> Player Overview                                         |
| Controls and Connections8                                                   |
| Menu Controls9                                                              |
| Menu Screens10                                                              |
| lcons 11                                                                    |
| Messages12                                                                  |
| MusicMatch Jukebox $^{\scriptscriptstyle \rm TM}$ Plus Software 13          |
| Troubleshooting 15                                                          |

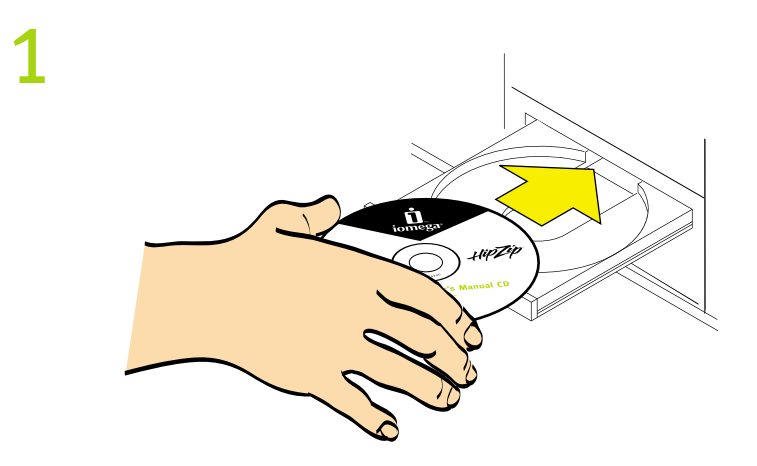

Insert the Application and User's Manual CD to install the audio management software provided for the HipZip<sup>™</sup> player.

**CAUTION!** IomegaWare<sup>™</sup> software must be installed before you can transfer files to your HipZip<sup>™</sup> player.

Windows<sup>®</sup> 95 users should read the "USB Guidelines" section on the User's Manual CD before installing the lomegaWare<sup>™</sup> software.

NOTE: Illustrations on cover may not match actual contents.

# Installing IomegaWare<sup>™</sup> Software

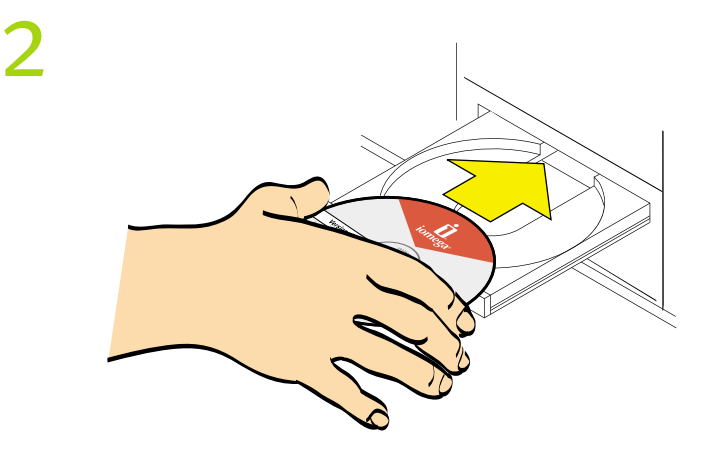

Insert the IomegaWare<sup>™</sup> software CD. Follow the instructions on screen to install the software.

**Mac<sup>®</sup> Users:** If the setup program does not start up automatically, start it manually by double clicking on the lomegaWare<sup>™</sup> software CD icon on your Mac desktop and double click on the lomegaWare install icon.

Windows<sup>®</sup> PC Users: If the setup program does not start up automatically, start it manually by double clicking on the lomegaWare<sup>™</sup> software CD icon in My Computer.

## Connecting the HipZip<sup>™</sup> Player to Your Computer

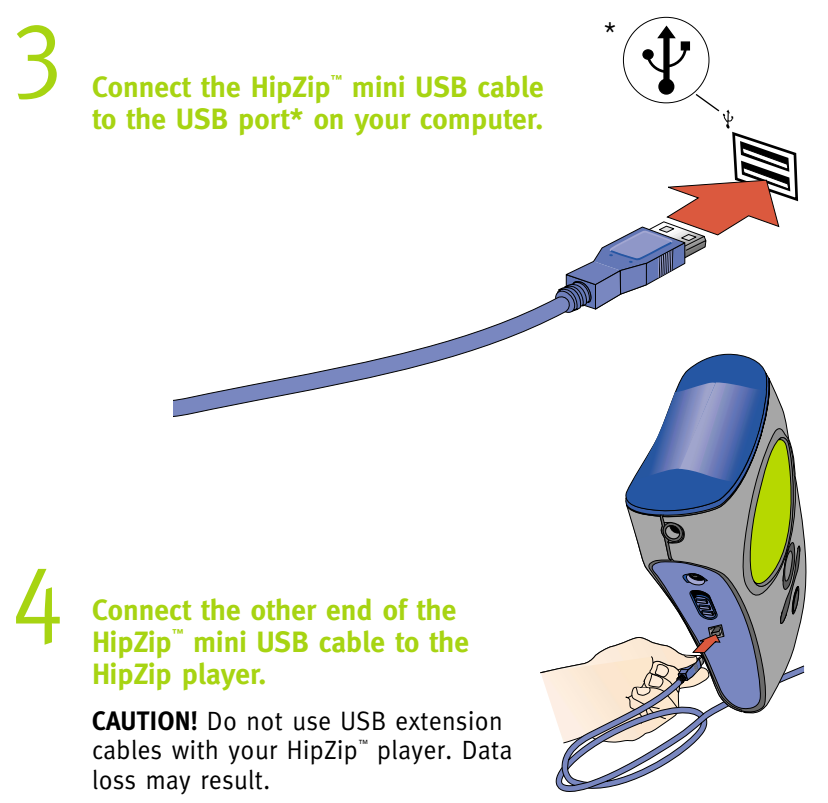

# Connecting the HipZip<sup>™</sup> Player to Your Computer

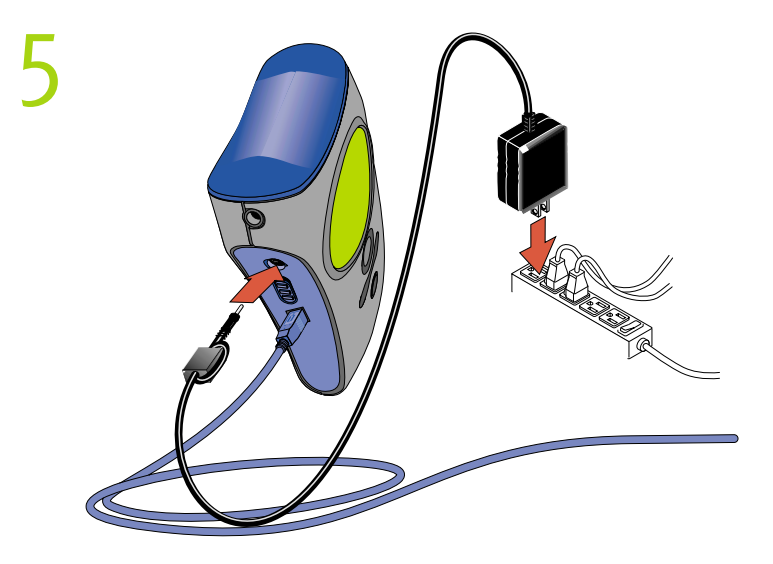

Connect the power supply into your HipZip<sup>™</sup> player and an electrical outlet.

You **must** charge the battery until the "Battery Full" icon (

**NOTE:** You must connect the power supply to use the player without initially charging the battery.

Insert a PocketZip<sup>™</sup> disk, and the HipZip<sup>™</sup> player is now ready to use.

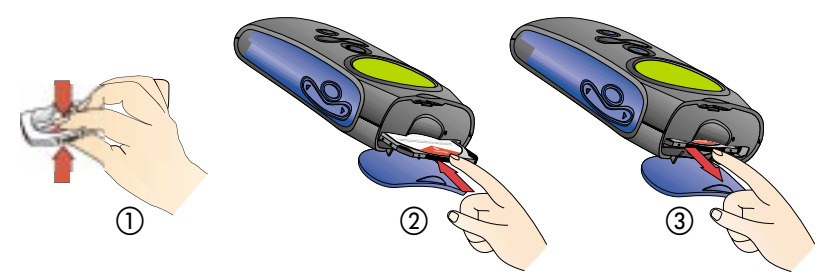

- Open a PocketZip<sup>™</sup>\* disk case by squeezing the top and bottom of the case together.
- ② Open the door on the top of the HipZip<sup>™</sup> player and insert a PocketZip<sup>™</sup> disk (label side up) until it clicks in place.
- ③ Eject a PocketZip<sup>™</sup> disk by opening the door on the top of the HipZip<sup>™</sup> player and gently pressing in on the disk until it clicks. The disk will pop out and you can remove it.

<sup>\*</sup>You can also use Iomega 4oMB Clik!" disks with your HipZip" Player

# HipZip<sup>™</sup> Player Overview

# **Controls and Connections**

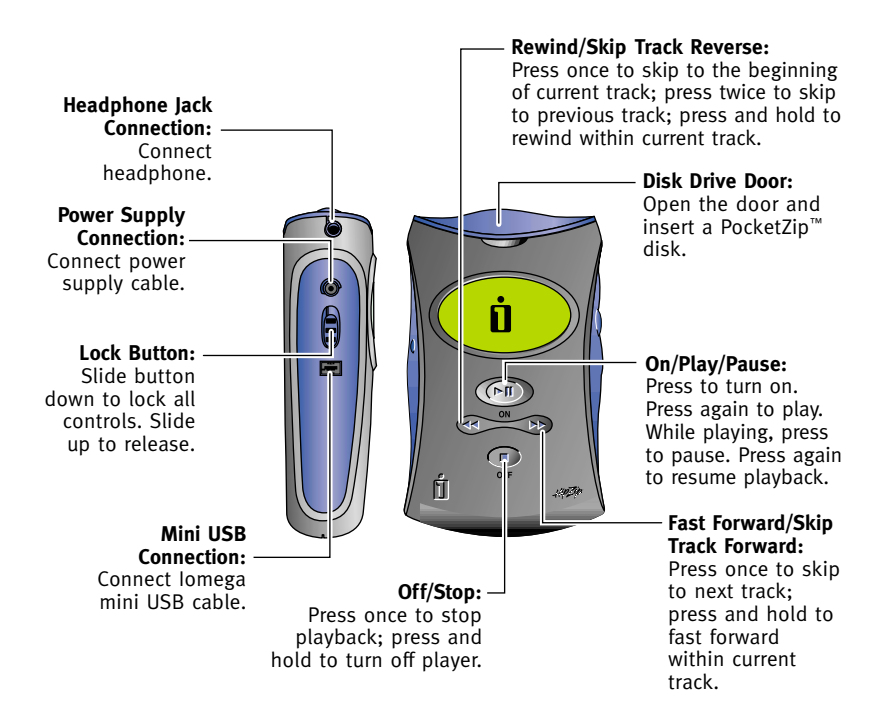

## **Menu Controls**

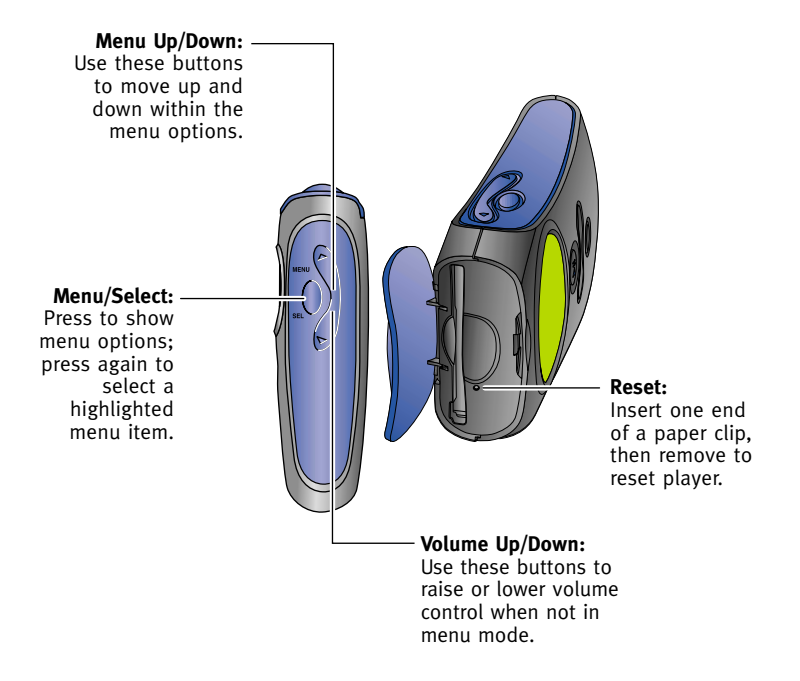

# **Menu Screens**

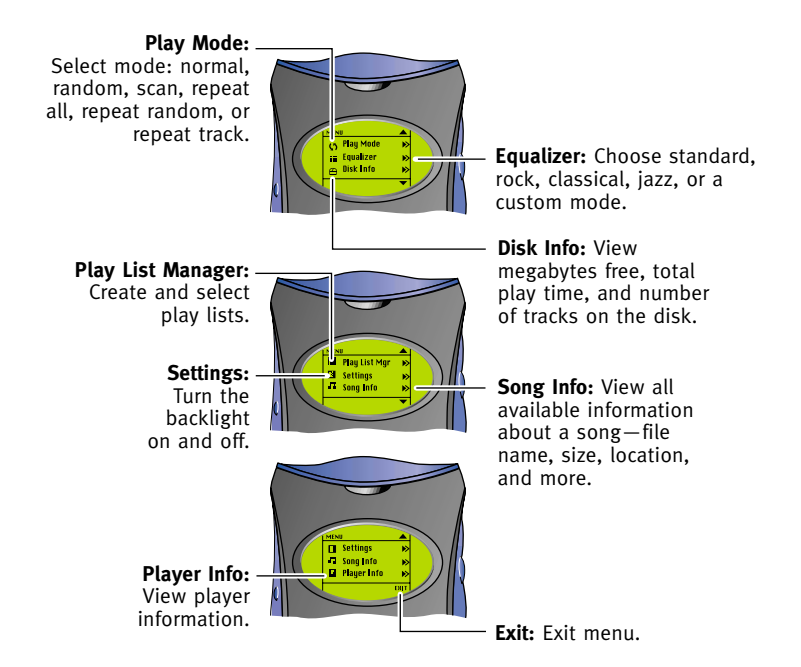

**NOTE:** Press any button on the front of the player to exit from any menu.

## lcons

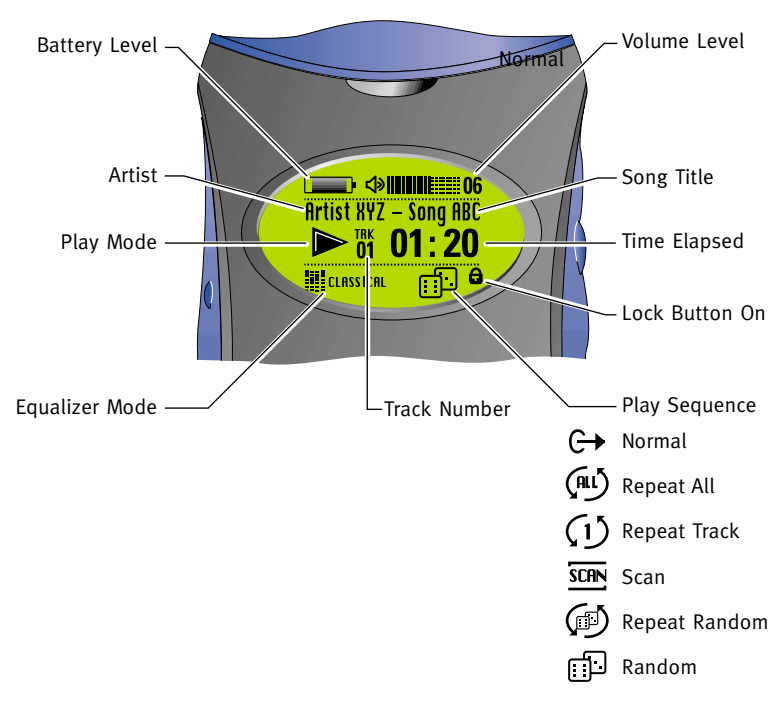

# HipZip<sup>™</sup> Player Overview

# Messages

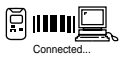

**Connected**—displays when the player is properly connected to your computer and while downloading files.

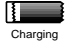

**Charging**—displays while the battery is charging

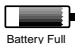

**Battery Full**—displays when the battery is fully charged.

**Insert a Disk**—displays when you need to insert a disk.

**Bad Connection**—displays when the player is not properly connected to your computer. Check your USB cable connections.

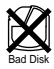

**Bad Disk**—displays when the current disk is not readable; insert a different disk. (You may be able to reformat the disk using lomegaWare<sup>™</sup> software. See the User's Manual CD for more information on formatting.)

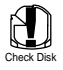

**Check Disk**—displays for three seconds when the current track contains too many errors to play; the player then skips to the next track. You may want to delete the damaged track and recopy it to the disk.

## **Transferring Audio Files to the HipZip<sup>™</sup> Player**

Iomega has provided audio management software, MusicMatch Jukebox<sup>™</sup> Plus, that will help you create digital audio files from your existing CD collection, download audio files from the internet, organize the files into playlists, transfer the playlists to your HipZip<sup>™</sup> player, and more.

For simple instructions on using MusicMatch Jukebox<sup>™</sup>, start MusicMatch and read the "Welcome Tips" located under the Help menu.

To transfer audio files from the computer to the HipZip<sup>m</sup> player, follow the operating-system specific instructions on the following page:

**NOTE:** Audio files must be located on the root directory only (not in folders or subdirectories) of the HipZip<sup>®</sup> player. The HipZip player will not play audio files inside folders.

# Windows<sup>®</sup> PC Users:

- Connect the player to your computer and insert a mini PocketZip<sup>™</sup> disk into the player.
- 2. Start MusicMatch Jukebox<sup>™</sup> (Click on **Start, Programs, MusicMatch Jukebox**.)
- 3. Select a playlist.
- 4. Click on **Options** in the main menu.
- 5. Select Send to Device.
- 6. Select **Download Playlist to the HipZip<sup>™</sup> Player**.

# Mac<sup>®</sup> OS Users:

- Connect the player to your computer and insert a PocketZip<sup>™</sup> disk into the player.
- Using Finder, locate the audio file(s) (e.g., SongABC.mp3) you want to transfer. (If you used MusicMatch Jukebox<sup>™</sup> to create the file, look in the MusicMatch Jukebox\Music\ folder.)
- 3. Drag and drop the file(s) (not folders) to the HipZip<sup>™</sup> player icon on the desktop.

# Troubleshooting

# See the User's Manual CD for details on the following subjects:

- Getting Started
- Installing IomegaWare<sup>™</sup>
- Connecting the HipZip<sup>™</sup> Player
- USB Guidelines
- Using Your HipZip<sup>™</sup> Player
- HipZip<sup>™</sup> Tips
- Using PocketZip<sup>™</sup>
  Disks
- Troubleshooting
- How to Get Help

To view the User's Manual on the CD you must have Microsoft<sup>®</sup> Internet Explorer<sup>®</sup> 4.0 or higher or Netscape Navigator<sup>™</sup> 4.5 or higher installed on your system.

# Act now-Register online

We have made it easier and faster to register your lomega product. Simply enter the following web address **http:// www.iomegareg.com** to register online.

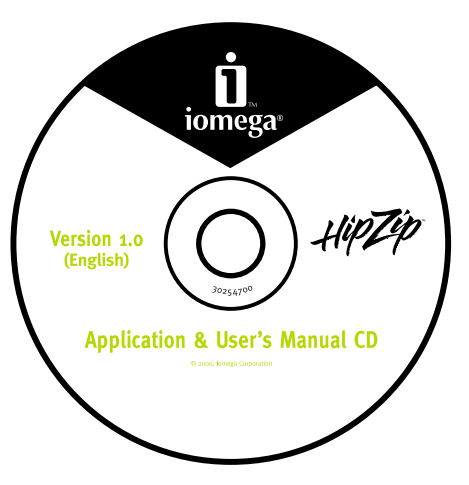

#### See the User's Manual CD for more technical support numbers!

The User's Manual includes a complete list of worldwide support options.

lomega Web Site lomega Web Support Site Customer Support (U.S. and Canada)

http://www.iomega.com http://www.iomega.com/support 1-888-4-IOMEGA (1-888-446-6342)

#### North America

In North America, this product is intended to be supplied only with an lomega-approved, UL-Listed and Canadian-certified Class 2 direct plug-in power unit, with a rated output of 5.2 Vdc, 1.0 A.

#### **CE (European Community)**

Product Name: Iomega HipZip<sup>™</sup> Digital Audio Player

#### Model Number: DAP-40

The HipZip<sup>®</sup> Digital Audio player conforms to the following European Directive(s) and Standard(s): Application of Council Directives: 73/23/EEC, 89/336/EEC. Standards to which Conformity is declared: EN60950, EN55022, EN50082-1. Importer's Name: Iomega Netherlands branch of Iomega International, S.A. Type of Equipment: Internal disk drive.

#### Manufacturer/Responsible Party

Iomega Corporation 1821 West Iomega Way Roy, UT 84067 U.S.A. 801-332-1000

Copyright © 2000 lomega Corporation. lomega, the stylized "i" logo, Clikl, PocketZip, HipZip and lomegaWare are either registered trademarks or trademarks of lomega Corporation in the United States and/or other countries. Dadio is a trademark of Interactive Objects, Inc. in the United States and/or other countries. MusicMatch Jukebox are either registered trademarks or trademarks of MusicMatch, Inc. in the United States and/or other countries. MusicMatch States Macines. MusicMatch States Macines. Macines and Windows, and Windows NT are either registered trademarks of trademarks of Microsoft Corporation in the United States and/or other countries. Macintosh, Mac, and iMac are either registered trademarks or trademarks of Apple Computer, Inc. in the United States and/or other countries. Certain other product names, brand names and company names may be trademarks or designations of their respective owners.